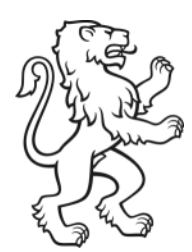

Kanton Zürich Bildungsdirektion **Mittelschul- und Berufsbildungsamt** Digital Service Center Sek II

# **LEUnet Benutzerhandbuch**

V2.2 vom 11.07.2024 Status: freigegeben Klassifizierung: intern LEUnet\_Benutzerhandbuch\_V2.2\_20240711.docx

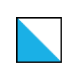

# Inhalt

| 1. | Vor  | wort                                                   | 3  |
|----|------|--------------------------------------------------------|----|
| 2. | Anle | eitungen                                               | 3  |
|    | 2.1. | Anmeldung WLAN SCHULEN_KTZH                            | 3  |
|    |      | 2.1.1. Anmeldung SCHULEN_KTZH für Android              | 3  |
|    |      | 2.1.2. Anmeldung SCHULEN_KTZH für Windows              | 8  |
|    |      | 2.1.3. Anmeldung SCHULEN_KTZH für iOS                  | 10 |
|    |      | 2.1.4. Anmeldung SCHULEN_KTZH für macOS                | 14 |
|    |      | 2.1.5. macOS BigSur                                    | 16 |
|    | 2.2. | WiFi-Calling                                           | 20 |
|    |      | 2.2.1. Einrichtung WiFi-Calling für Android            | 20 |
|    |      | 2.2.2. Einrichtung WiFi-Calling für iOS                | 21 |
| 3. | FAQ  | und Fehlermeldungen                                    | 22 |
|    | 3.1. | WLAN-Verbindung nicht möglich (Benutzerkonto gesperrt) | 22 |
|    | 3.2. | Fehlermeldung «Diese Verbindung ist nicht privat»      | 22 |

# Änderungsverzeichnis

| Version: | Änderung:                                                                            | Datum:     | Visum: |
|----------|--------------------------------------------------------------------------------------|------------|--------|
| V1.2     | Anpassungen Kapitel 2                                                                | 25.05.2019 | thd    |
| V1.3     | Überarbeitung Gesamtdokument                                                         | 27.05.2019 | thd    |
| V1.4     | Überarbeitung Kapitel 2.1 (QR-Code für URL) und Kapitel 2.1.1 (Installationsroutine) | 30.01.2020 | thd    |
| V1.5     | Anpassungen neue Helpseite                                                           | 23.11.2020 | sct    |
| V1.6     | WLAN-Problematik mit iOS & BigSur                                                    | 07.12.2020 | sct    |
| V1.7     | Aenderung Zertifikat-Install. ab Android V 11                                        | 02.06.2021 | sct    |
| V1.9     | Anpassung Kap. 2.1.3 betreffend iOS16                                                | 25.10.2022 | sct    |
| V2.0     | Aktualisierung QR Code                                                               | 24.08.2023 | run    |
| V2.1     | Aktualisierung Link zu WLAN Profil                                                   | 30.08.2023 | run    |
| V2.2     | Aktualisierung QR Codes und div. Kleine Hinweise                                     | 11.07.2024 | run    |

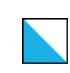

Bildungsdirektion Mittelschul- und Berufsbildungsamt 3/22

# 1. Vorwort

Dieses Dokument richtet sich an die Benutzerinnen und Benutzer von LEUnet Schule bzw. dem WLAN *SCHULEN\_KTZH* und soll ihnen die Handhabung mit Hilfe von Anleitungen und anderen Hilfestellungen erleichtern.

Die digitale Version des LEUnet Benutzerhandbuchs finden Sie hier.

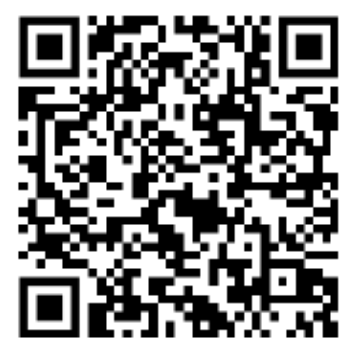

**QR-Code: Benutzerhandbuch** 

# 2. Anleitungen

### 2.1. Anmeldung WLAN SCHULEN\_KTZH

Da für die Anmeldung verschiedene Angaben benötigt werden bedarf es für die verschiedenen Betriebssysteme einer kleinen Anleitung (siehe Kapitel 2.1.1 bis Kapitel 2.1.4).

<u>Wichtig:</u> Der *Public Wireless LAN*-Service (PWLAN) ist ausschliesslich für Gäste vorgesehen und sollte nicht durch Schülerinnen und Schüler und Lehrerinnen und Lehrer genutzt werden. Dieser Services hat eine eingeschränkte Bandbreite und ist daher für den Schulbetrieb nicht geeignet!

### 2.1.1. Anmeldung SCHULEN\_KTZH für Android

Anhand der untenstehenden Anleitung (Abschnitt c) kann mit Android-Geräten eine Verbindung mit dem WLAN *SCHULEN\_KTZH* hergestellt werden. Vorgängig muss dafür ein Zertifikat heruntergeladen (Abschnitt a)) und auf dem Handy installiert werden.

NEU (ab Android Version11) muss ein Zertifikat installiert werden. Dieser Vorgang ist in Abschnitt b) beschrieben.

Für alle älteren Android-Versionen ist der Installationsvorgang in Abschnitt c) beschrieben.

Zu beachten: Abweichungen dieser Beschreibung auf Grund unterschiedlicher Android-Versionen und Geräte-Modellen sind möglich und hier nicht beschrieben.

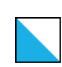

#### a) Zertifikat herunterladen:

1. Download des «SwissSign Zertifikat» von nachfolgender Webseite: https://help.mba.zh.ch/images/swisssign.cer

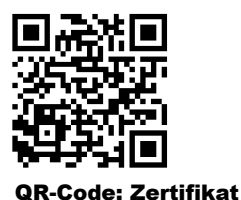

- 2. Öffnen der heruntergeladenen Datei.
- 3. Autorisierung mittels Pin-Code oder Fingerprint.
- 4. Weiter mit Abschnitt b) oder c)
- b) Installation des Zertifikats ab Android Version 11:
- <u>Hinweis:</u> Dokumentiert und getestet mit einem Samsung Galaxy S10, Android-Version 11. Durch die Vielzahl existierender Geräte-Hersteller und Android-Versionen, können die untenstehenden Anleitungsschritte, sowie die Abbildungen unterschiedlich sein.
  - 1. allfällige Fehlermeldung mit "OK" bestätigen.

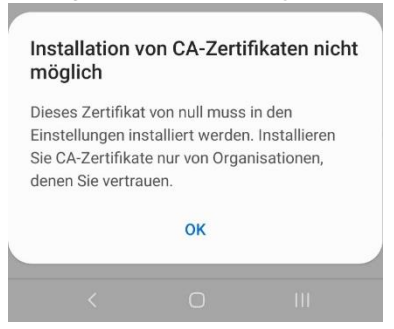

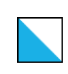

#### 2. Installation des Zertifikates Das Zertifikat muss via Einstellungen «Netzwerkzertifikate installieren» installiert werden

| 11:05                                                          | रू 📸 ना 88%                                                           |              |
|----------------------------------------------------------------|-----------------------------------------------------------------------|--------------|
| < Erweitert                                                    | :                                                                     |              |
| verwenden, und ausschalten.                                    | ußerhalb dieser Standorte                                             |              |
| Verdächtige<br>Benachrichtigung<br>Aktivitäten im aktivitäten. | Netzwerke erkenne<br>erhalten, wenn verdächtig<br>uellen WLAN erkannt | en<br>Je C   |
| Netzwerkqua<br>Zeigen Sie Inform<br>in der Liste verfüg        | Ilitätsinfos anzeige<br>ationen zur Netzwerkqual<br>barer WLANs an.   | n<br>ität    |
| WLAN-Energ<br>Akkunutzung vern<br>WLAN-Datenverke              | iesparmodus<br>ingern, indem die Muster d<br>ehrs analysiert werden.  | ies 🔘        |
| Netzeinstellunge                                               | n                                                                     |              |
| Netzwerke ve<br>Gespeicherte WLA                               | erwalten<br>ANs verwalten.                                            |              |
| WLAN-Steue<br>Apps anzeigen, be<br>ist.                        | <b>rungsverlauf</b><br>ei denen WLAN ein- oder a                      | usgeschaltet |
| Hotspot 2.0<br>Automatisch mit H<br>verbinden.                 | Hotspot 2.0-WLANs                                                     |              |
| Netzwerkzer<br>Sicherheitszertifik                             | tifikate installieren<br>kate von Ihrem Telefon inst                  | tallieren.   |
| <                                                              | 0                                                                     | Ш            |

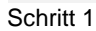

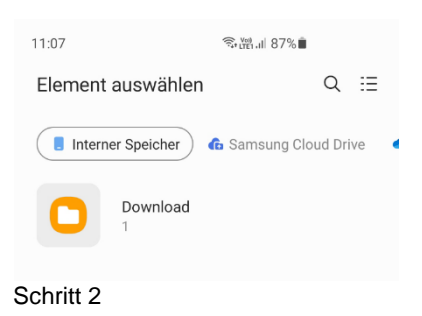

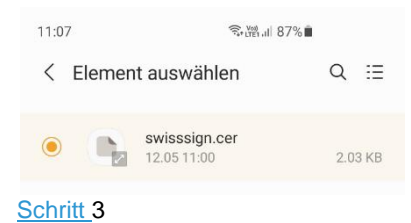

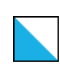

Bildungsdirektion Mittelschul- und Berufsbildungsamt 6/22

| Zertifikatsname eintippen:                                                                    | WLAN_SCHULEN_KTZH |
|-----------------------------------------------------------------------------------------------|-------------------|
| Name dieses Zertifikats                                                                       |                   |
| Zertifikatsname<br>WLAN_SCHULEN_KTZH                                                          |                   |
| Abbrechen OK                                                                                  |                   |
| Schritt 4                                                                                     | 4                 |
| Males for the second                                                                          |                   |
| Netzeinstellungen                                                                             |                   |
| Netzwerke verwalten<br>Gespeicherte WLANs verwalten.                                          |                   |
| WLAN-Steuerungsverlauf<br>Apps anzeigen, bei denen WLAN ein- oder ausgeschaltet<br>ist.       |                   |
| Hotspot 2.0<br>Automatisch mit Hotspot 2.0-WLANs<br>verbinder<br>WLAN-Zertifikat installiert. |                   |
| Netzwerkzertifikate installieren<br>Sicherheitszertifikate von Ihrem Telefon installieren.    |                   |
| < 0 111                                                                                       |                   |
| Schritt 5                                                                                     |                   |

Installation des Zertifikats abgeschlossen. → weiter mit Abschnitt d)

- c) Installation des Zertifikats älter als Android Version 11:
  - 1. Zertifikatsname:

| Zertifikatsname |          |   |
|-----------------|----------|---|
| <u>+</u>        |          |   |
|                 |          |   |
|                 |          | • |
|                 |          |   |
|                 |          |   |
|                 |          |   |
|                 | <u>1</u> | 1 |

z.B. *WLAN\_* SCHULEN\_KTZH z.B. *WLAN* 

Installation des Zertifikats abgeschlossen.
 → weiter mit Abschnitt d)

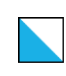

Bildungsdirektion Mittelschul- und Berufsbildungsamt 7/22

#### d) Anmeldung SCHULEN\_KTZH:

- 1. WLAN mit der SSID SCHULEN\_KTZH auswählen.
- 2. Nach dem das Zertifikat wurde, muss zwingend die Domäne angegeben werden.

| EAP-Methode:               | TTLS                     |
|----------------------------|--------------------------|
| Phase 2-Authentifizierung: | PAP                      |
| Zertifikat:                | WLAN_SCHULEN_KTZH        |
| Identität/Benutzername:    | vorname.nachname.schule  |
| Passwort:                  | (analog Intranet Sek II) |
| Domäne:                    | ktzh.ch                  |

| 12:58<br>C SCHULEN_KTZH<br>EAP-Methode<br>TTLS<br>Identifăt<br>vorname.name.schu | ®:ৠআ 82%∎<br> e |   | CA-Zertifikat<br>Zertifikat auswählen<br>CA-Zertifikat muss ausgewählt werden.<br>Automatisch erneut verbinden<br>Erweitert | • |
|----------------------------------------------------------------------------------|-----------------|---|----------------------------------------------------------------------------------------------------|---|
| Passwort                                                                         | ŏ               | Q | CA-Zertifikat<br>wlan_schulen_ktzh                                                                                          |   |
| CA-Zertifikat<br>wlan_schulen_ktzh                                               |                 |   | Online-Zertifikatsstatus<br>Nicht bestätigen<br>Domäne                                                                      |   |
| Online-Zertifikatsstatu<br>Nicht bestätigen                                      | us              |   | Domäne hinzufügen.                                                                                                    |   |
| ktzh.ch<br>Automatisch erneut v                                                  | rerbinden       |   |                                                                                                    |   |
| Erweitert                                                                        |                 | ^ |                                                                                                    |   |
| Phase 2-Authentifizier<br>PAP                                                    | rung            |   |                                                                                                    |   |
| < 0                                                                              | )               |   |                                                                                                    |   |

Hinweis: Bei nativen Android Handys, wie z.B. Google Pixel Handys, ist anscheinend seit Version 11, die Option «Zertifikat > Nicht bestätigen» nicht mehr verfügbar. Das heisst, das Zertifikat muss zwingend installiert werden.

| Zertifikat auswählen        | $\checkmark$ |        |
|-----------------------------|--------------|--------|
| Systemzertifikate verwenden |              |        |
| WLAN_SCHULEN_KTZH           |              |        |
| Nich                        |              | $\sim$ |

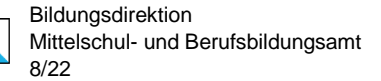

#### 2.1.2. Anmeldung SCHULEN\_KTZH für Windows

Anhand der untenstehenden Anleitung kann mit Windows-Geräten eine Verbindung mit dem WLAN SCHULEN\_KTZH hergestellt werden.

(Anforderungen Betriebssystem: Windows 8 oder höher).

1. Wählen Sie das WLAN mit der SSID SCHULEN\_KTZH und klicken Sie auf «Verbinden».

(Bei Bedarf kann ein Häkchen bei «Automatisch Verbinden» gesetzt werden).

| Ga SC                                  | CHULEN_KTZH<br>esichert                                         |                                                   |                                            |
|----------------------------------------|-----------------------------------------------------------------|---------------------------------------------------|--------------------------------------------|
| ~                                      | Automatisch v                                                   | verbinden                                         |                                            |
|                                        |                                                                 | V                                                 | /erbinden                                  |
| <u>Netzwe</u><br>Dient zun<br>Verbindu | rk- und Internet<br>n Ändern von Einste<br>ng in eine getaktete | einstellunge<br>Ilungen. Beispie<br>Verbindung ge | n<br>elsweise kann eine<br>ländert werden. |
| <i>lia</i><br>WLAN                     | ಗ್ರೆ<br>Flugzeug-<br>modus                                      | .ıll<br>Mobil                                     | (ا)<br>Mobiler<br>Hotspot                  |

2. Geben Sie Ihren Benutzernamen und Ihr Kennwort ein (analog Intranet Sek II).

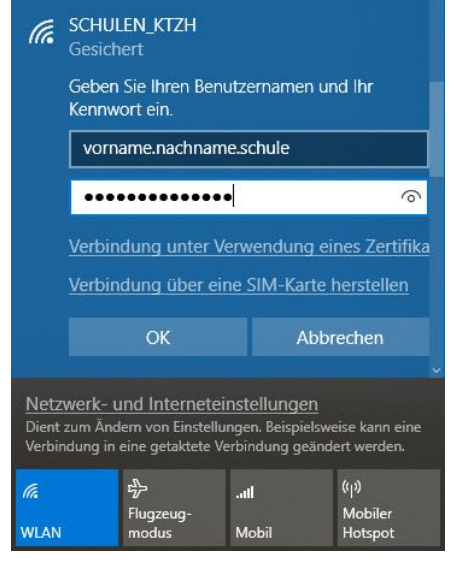

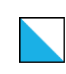

3. Bestätigen Sie die Sicherheitsmeldung mit einem Klick auf «Verbinden».

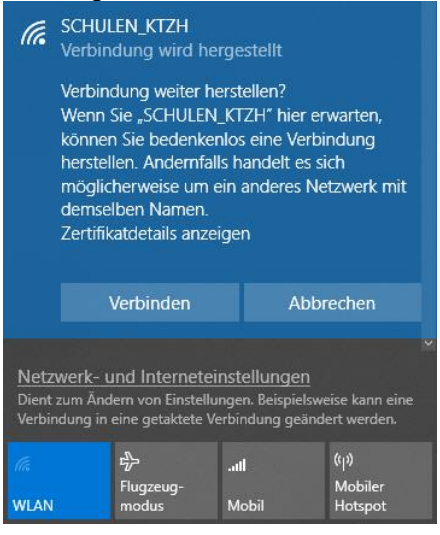

4. Die Verbindung wurde erfolgreich hergestellt.

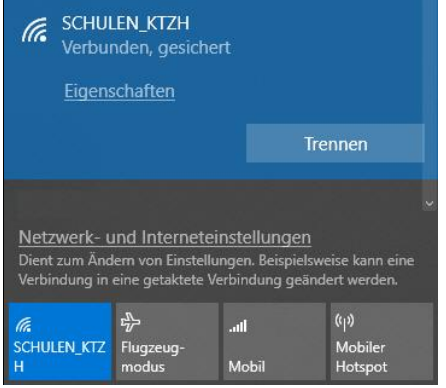

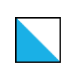

# 2.1.3. Anmeldung SCHULEN\_KTZH für iOS

Damit mit iOS/macOS Geräten eine Verbindung hergestellt werden kann, ist eine vorgängige Installation eines WLAN-Profils notwendig. Dieses vorkonfigurierte Profil ändert Werte<sup>1</sup>, damit die Authentifizierung möglich ist.

Um das benötigte WLAN-Profil auf einem iOS-Gerät (iPhone/iPad) zu installieren, wird die untenstehende Anleitung benötigt.

Hinweis zu iOS 16: Bei bereits installiertem Profil kann es sein, dass das Profil gelöscht und neu installiert werden muss.

1. Download des WLAN-Profils mittels QR-Codes:

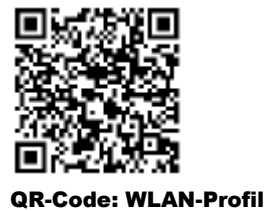

Fall TLS 1.2 nicht funktioniert bitte TLS 1.0 installieren.

2. Installation mit Klick auf «zulassen» starten und danach mit «schliessen» bestätigen.

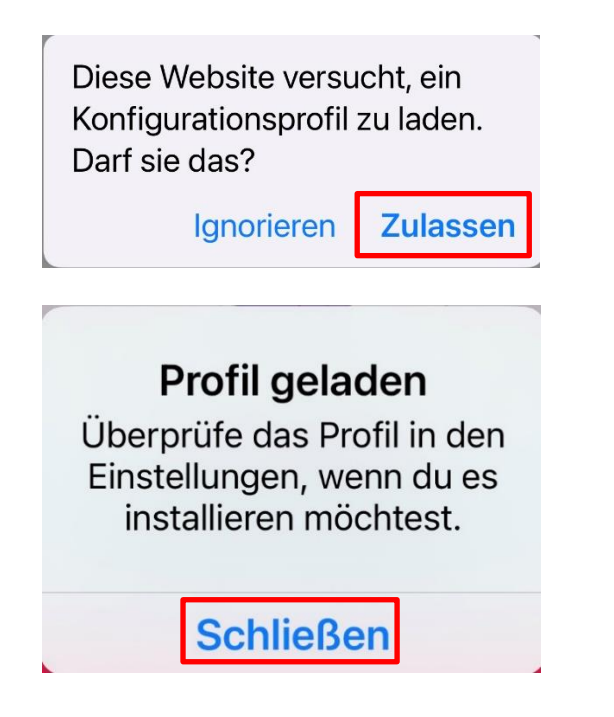

Anleitung Installation IPAD: 1. Das heruntergeladene Profil unter «Dateien» suchen und installieren. Dann folgt: Einstellungen / Allgemein / VPN → Profil fertig installieren. 2. Einstellungen / Allgemein / Info / Zertifikatsvertraueneinstellungen / (SwissSign Gold CA – G2) aktivieren.

<sup>&</sup>lt;sup>1</sup> Authentifizierung mittels EAP-TTLS/PAP

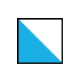

Bildungsdirektion Mittelschul- und Berufsbildungsamt 11/22

Unter "Einstellungen" > "Allgemein" > "VPN und Geräteverwaltung" die eigentliche Installation starten.

| < VPN und                  | Geräteve        | rwaltung    |
|----------------------------|-----------------|-------------|
| VPN VPN                    | Nicht           | verbunden > |
| MOBILE DEVICE              | MANAGEN         | MENT        |
| KTZH Tra     KTZH Trave    | velerSec<br>ler | ure >       |
| GELADENES PRO              | OFIL            |             |
| SCHULEN                    | N_KTZH          | >           |
| KONFIGURATION              | NSPROFIL        |             |
| S Dateien III  S Abbrechen | 15:20<br>Profil | 92%  92%    |
| SCH                        | ULEN_KT         | ZH          |
| Signiert von Nicht         | signiert        |             |
| Enthält WLAN<br>2 Zert     | i<br>tifikate   |             |
| Mehr Details               |                 | >           |
|                            |                 |             |

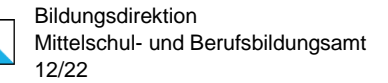

3. Eingabe des iPhone/iPad Sperrcodes um die Installation durchzuführen.

| 🛾 Dateien 📶 🧟 | 15:20        | 92% 🔳                    |
|---------------|--------------|--------------------------|
| С             | ode eingeber | Abbrechen                |
|               |              |                          |
|               |              |                          |
|               | Code eingebe | 'n                       |
|               | couc chigebe |                          |
| 0 0           | 0 0          | 0 0                      |
|               |              |                          |
|               |              |                          |
|               |              |                          |
|               |              |                          |
| 1             | 2            | 3                        |
|               | ABC          | DEF                      |
| 4             | 5            | 6                        |
| GHI           | JKL          | MNO                      |
| 7<br>PQRS     | 8<br>TUV     | 9<br>wxyz                |
|               | •            |                          |
|               | 0            | $\langle \times \rangle$ |

4. Hinweis (nicht signiertes Profil) mit Klick auf «Installieren» quittieren.

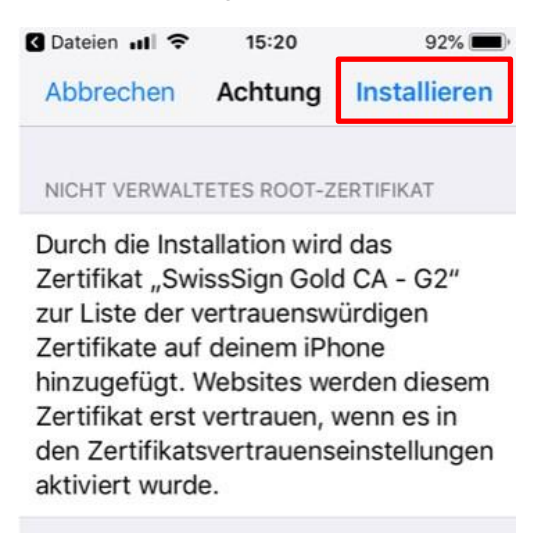

UNSIGNIERTES PROFIL

Das Profil ist nicht signiert.

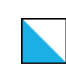

5. Nun müssen Benutzernamen und Kennwort (analog Intranet Sek II) eingegeben werden und auf «Weiter» geklickt werden.

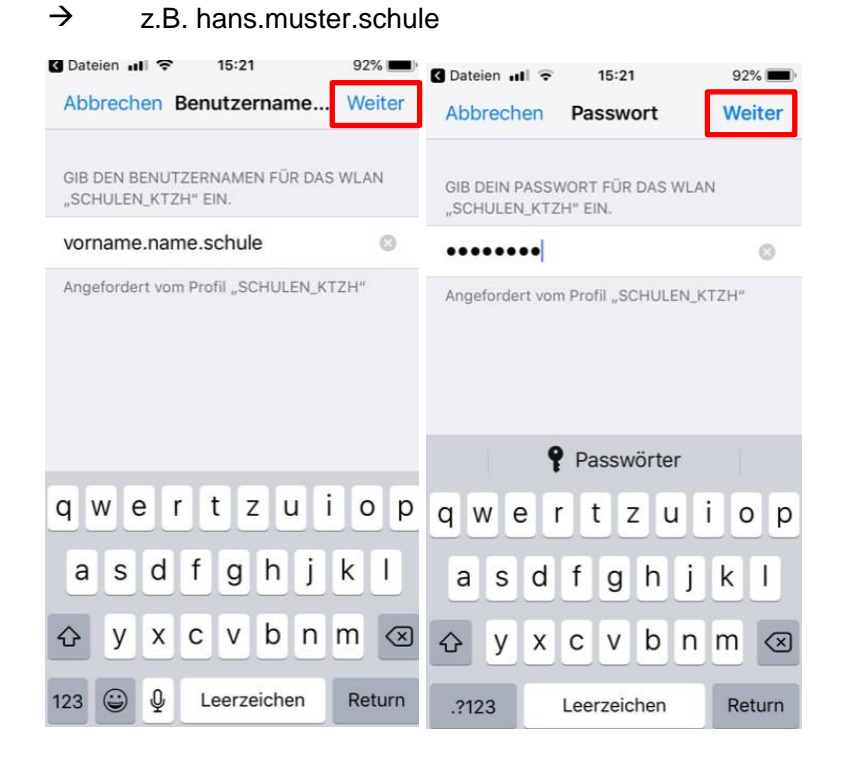

6. Das WLAN-Profil ist nun installiert. Folglich ist die Verbindung mit dem WLAN SCHU-LEN\_KTZH möglich.

| SCHULEN_KTZH   | í.                                                              |
|----------------|-----------------------------------------------------------------|
| Nicht signiert |                                                                 |
| WLAN           |                                                                 |
| 2 Zertifikate  |                                                                 |
| ails           | >                                                               |
|                | SCHULEN_KTZH<br>Nicht signiert<br>WLAN<br>2 Zertifikate<br>ails |

Erfolgreicher Verbindungsaufbau mit SCHULEN\_KTZH.

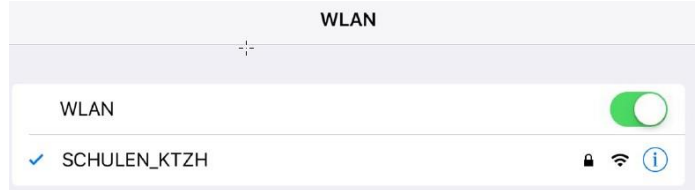

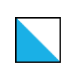

## 2.1.4. Anmeldung SCHULEN\_KTZH für macOS

Damit mit macOS Geräten eine Verbindung hergestellt werden kann, ist eine vorgängige Installation eines WLAN-Profils notwendig. Dieses vorkonfigurierte Profil ändert Werte<sup>2</sup>, damit die Authentifizierung möglich ist.

Um das benötigte WLAN-Profil auf einem macOS-Gerät (iMac/MacBook) zu installieren, wird die untenstehende Anleitung benötigt.

Wichtig: gilt nicht für Version BigSur und neuer! (siehe Kapitel 2.1.5).

 Download und Speichern des WLAN-Profils <u>hier</u>. Download des WLAN-Profils mittels QR-Codes:

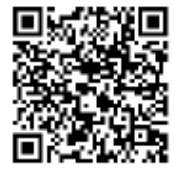

QR-Code: WLAN-Profil

- 2. Ausführen der Datei mittels Doppelklick.
- 3. Sicherheitswarnung mit einem Klick auf «Fortfahren» bestätigen.

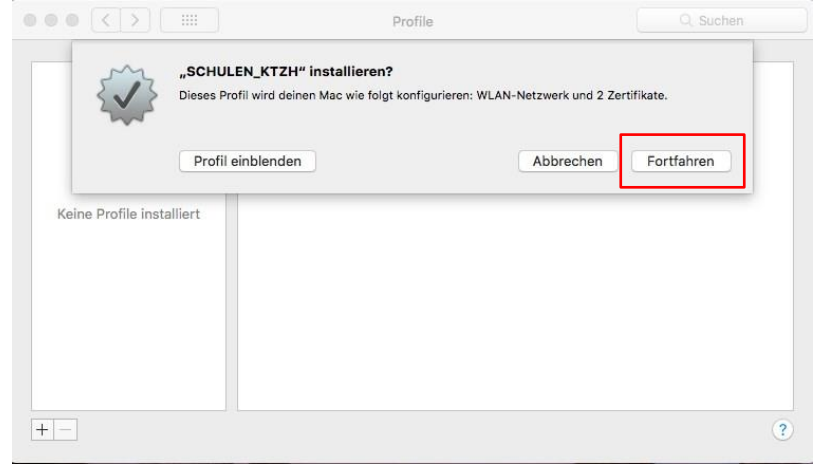

| OS Version: Ventura 13.01:         |
|------------------------------------|
| - Privacy & Security<br>- Profiles |
|                                    |

<sup>&</sup>lt;sup>2</sup> Authentifizierung mittels EAP-TTLS/PAP

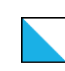

4. Nun müssen Benutzernamen und Kennwort (analog Intranet Sek II) eingegeben werden und die Installation mit einem Klick auf «Installieren» gestartet werden.

z.B. hans.muster.schule

|                      | Firmennetzwerk                         |  |  |
|----------------------|----------------------------------------|--|--|
| ib Einstellungen für | das Firmennetzwerk "SCHULEN_KTZH" ein: |  |  |
| Benutzername:        | vorname.nachname.schule                |  |  |
| Passwort:            | •••••                                  |  |  |
|                      |                                        |  |  |
|                      |                                        |  |  |
|                      |                                        |  |  |
|                      |                                        |  |  |

5. Installation mit einem Klick auf «Fortfahren» bestätigen.

|                   | Möchtest du das Profil "SCHULE<br>Der Herausgeber dieses Profils ist unber<br>trauen kannst. | N_KTZH" wirklich installieren?<br>kannt. Stelle vor der Installation sicher, da | ss du dem Sender |
|-------------------|----------------------------------------------------------------------------------------------|---------------------------------------------------------------------------------|------------------|
|                   | Details einblenden                                                                           | Abbrechen                                                                       | Fortfahren       |
| ine Profile insta | lliert                                                                                       |                                                                                 |                  |
|                   |                                                                                              |                                                                                 |                  |
|                   |                                                                                              |                                                                                 |                  |
|                   |                                                                                              |                                                                                 |                  |

6. Die Installation des WLAN-Profils ist nun abgeschlossen.

| nutzerprofile                   |               | SCHULEN KT7H                                      |  |
|---------------------------------|---------------|---------------------------------------------------|--|
| SCHULEN_KTZH<br>3 Einstellungen |               | Nicht signiert                                    |  |
|                                 | Installiert   | 17.12.2018, 10:12                                 |  |
|                                 | Einstellungen | WLAN-Netzwerk                                     |  |
|                                 |               | Zertifikat<br>SwissSign Server Gold CA 2014 - G22 |  |
|                                 |               | Zertifikat<br>SwissSign Gold CA - G2              |  |
|                                 | DETAILS       |                                                   |  |
|                                 | WLAN-Netzwerk |                                                   |  |
|                                 | Beschreibung  | WLAN                                              |  |
|                                 | Notzwork      | SCHULEN KTZH                                      |  |

7. Nun kann mit dem WLAN SCHULEN\_KTZH verbunden werden.

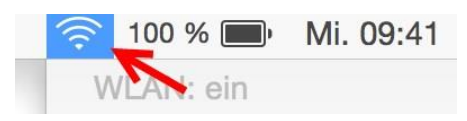

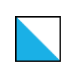

### 2.1.5. macOS BigSur (oder höher)

Mitte November 2020 hat Apple das neue macOS «BigSur» veröffentlicht. Mit diesem neuen Betriebssystem treten Besonderheiten hinsichtlich der Verbindung und Anmeldung mit SCHULEN\_KTZH auf.

Nach diversen Tests und Abklärungen möchten wir Sie bitten – wenn Sie BigSur auf Ihrem MAC installiert haben – folgende Installations-Schritte durchzuführen um sich mit SCHU-LEN\_KTZH zu verbinden.

1. Profile-Datei von hier herunterladen und auf den Schreibtisch Speichern / kopieren.

Download des WLAN-Profils mittels QR-Codes:

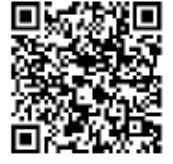

QR-Code: WLAN-Profil

2. Installation des Profils durch Doppelklick starten.

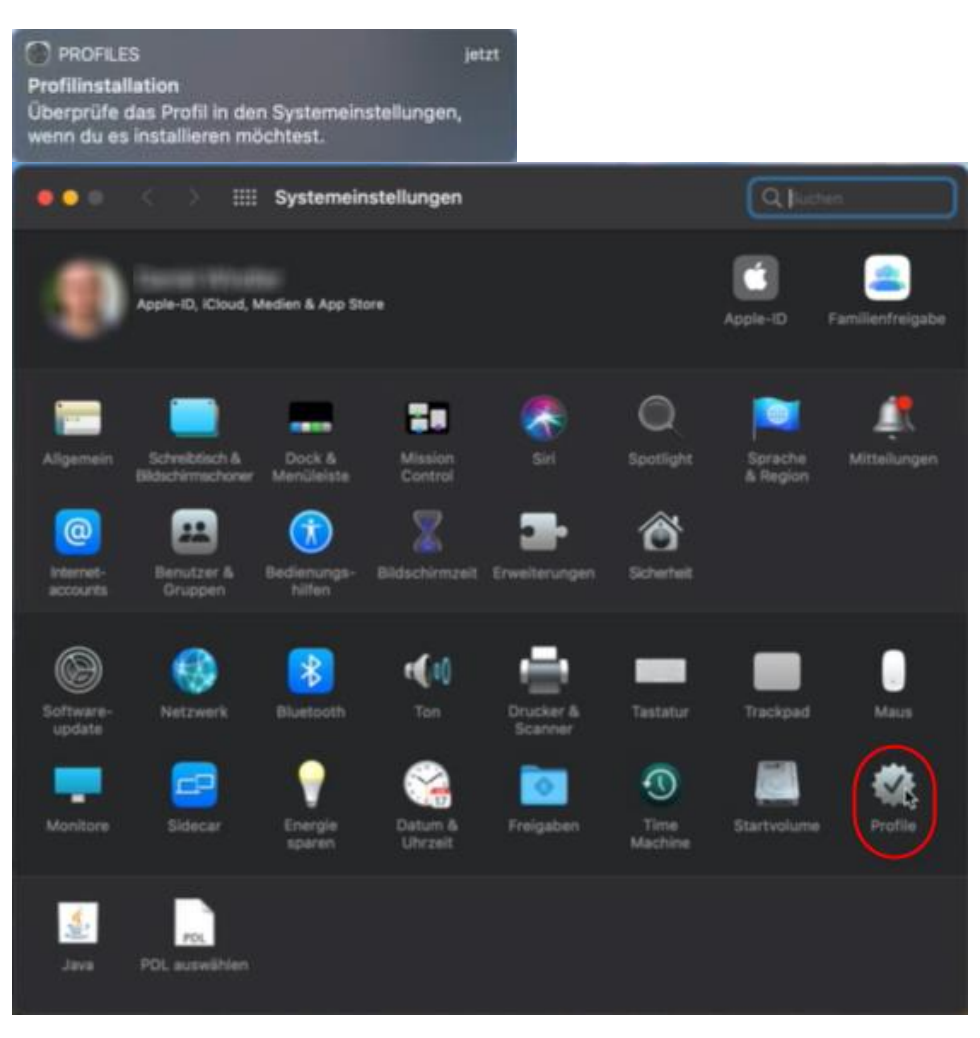

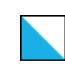

Bildungsdirektion Mittelschul- und Berufsbildungsamt 17/22

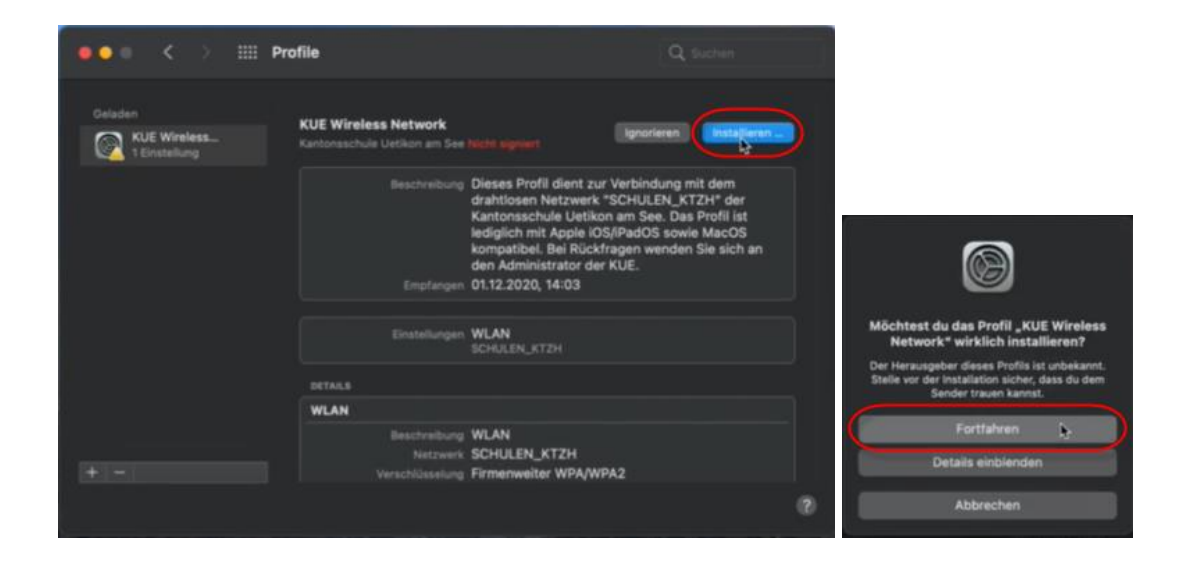

3. Eingabe der Credentials.

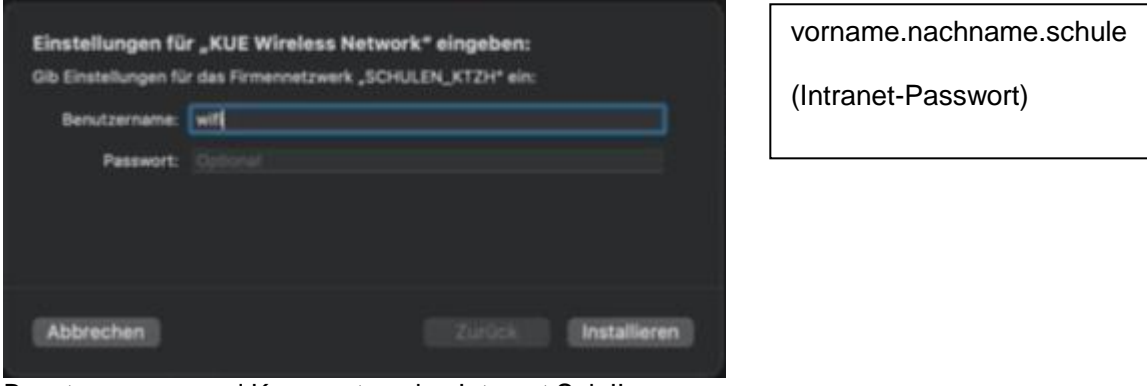

Benutzernamen und Kennwort analog Intranet Sek II

Sie werden aufgefordert das Admin-Passwort des MAC-Computers einzugeben. 4.

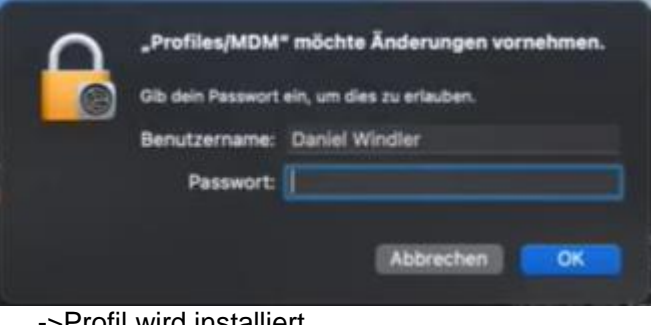

->Profil wird installiert

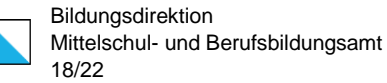

5. Nach erfolgreicher Installation, muss für die Verbindung die SSID *SCHULEN\_KTZH* ausgewählt werden.

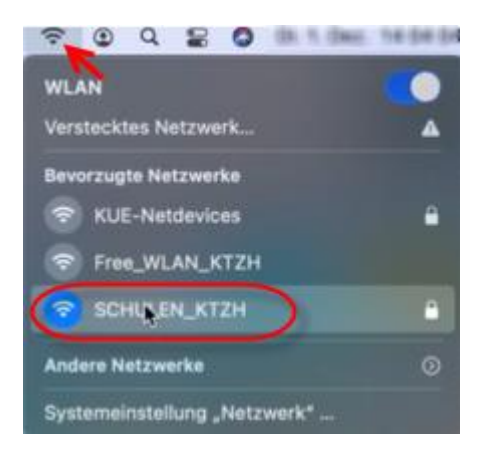

**Tipp:** Wenn «Schulen\_KTZH» immer noch nicht funktioniert, dann bitte das Profil neu installieren. Mit grosser Wahrscheinlichkeit war das Passwort falsch.

6. Danach das Zertifikat bestätigen.

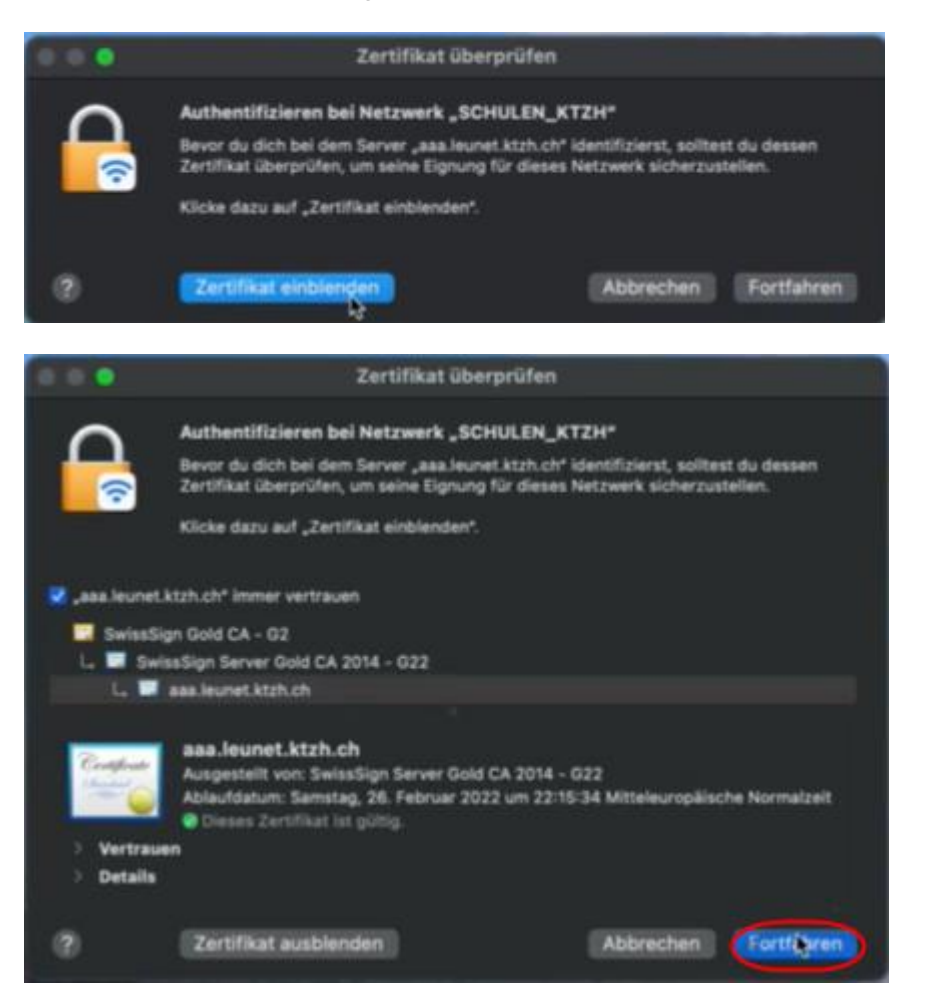

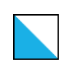

Bildungsdirektion Mittelschul- und Berufsbildungsamt 19/22

| <b>A</b>   | Du änderst deine Einstellungen für vertrauenswürdige<br>Zertifikate.<br>Gib dein Passwort ein, um dies zu erlauben. |                    |                             | vorname.nachname.schule |
|------------|----------------------------------------------------------------------------------------------------|--------------------|-----------------------------|-------------------------|
|            | Benutzername:<br>Passwort:                                                                                          | Dariat Mindae<br>• |                             | (Intranet-Passwort)     |
|            |                                                                                                    | Abbrechen          | Einstellungen aktualisieren |                         |
| Benutzerna | me und Pas                                                                                                    | swort des M        | ac eingeben.                | •                       |

7. Die WLAN-Verbindung steht

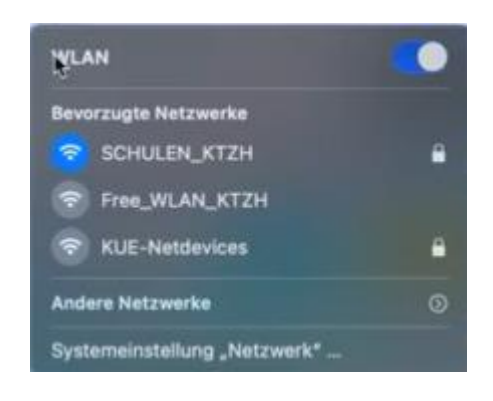

#### Hinweise:

- Die Authentifizierung ist auf dem WLAN-Controller bereits beim ersten Versuch erfolgreich. Es kann sein, dass dies auf dem MacBook leider nicht sofort ersichtlich ist, und Sie aufgefordert werden, die Credentials nochmals einzugeben (siehe Pkt. 3), obwohl das Gerät eigentlich schon mit dem WLAN verbunden ist. Diese Aufforderung können Sie ignorieren, bzw. wegklicken.
- Teilweise müssen Sie die SSID *SCHULEN\_KTZH* zwei bis drei Mal manuell anwählen und eine gewisse Zeit abwarten, bis die Verbindung bestehen bleibt.

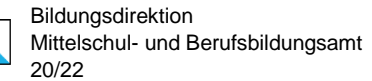

#### 2.2. WiFi-Calling

Bei ungenügendem Mobilfunkempfang kann auf WiFi-Calling (auch WLAN-Telefonie) ausgewichen werden. Die Funktion kann mit wenigen klicken aktiviert werden (siehe unten).

Voraussetzungen:

- WiFi-Calling-kompatibles Betriebssystem
- WiFi-Calling-kompatible Hardware (Smartphone)
- Eine WLAN-Verbindung mit genügender Bandbreite (z.B. SCHULEN\_KTZH)
- Aktivierung von WiFi-Calling (anhand Anleitung Kapitel 2.2.1 und 2.2.2)

Allgemeine Hinweise:

- Es können die üblichen Kosten des Mobilfunkanbieters anfallen
- Erreichbarkeit ist auch über WiFi-Calling gewährleistet
- Gesundheitsrisiko von nichtionisierender Strahlung kann minimiert werden
- Bei WiFi-Calling handelt es sich um keinen qualifizierten Service von Swisscom.
   Daher kann die Qualität der Anrufe nicht sichergestellt werden

#### 2.2.1. Einrichtung WiFi-Calling für Android

Mit dieser Anleitung kann das WiFi-Calling für Android (ab Version 7.0) aktiviert werden.

- 1. Öffnen Sie die Telefon App 📞 .
- 2. Tippen Sie auf das Symbol «Mehr» : und wählen Sie «Einstellungen».
- 3. Tippen Sie auf «WiFi-Calling» und aktivieren Sie die Funktion indem Sie den Regler nach rechts schieben.

| <    | ANRUFEINSTELLUNGEN                |   |
|------|-----------------------------------|---|
| We   | eitere Einstellungen              |   |
| MA   | ILBOX                             |   |
| Die  | enstanbieter                      |   |
| Mo   | bilfunkanbleter                   |   |
| Ma   | ailboxeinstellungen               |   |
| Be   | enachrichtigungen                 |   |
| Ber  | hachrichtigungston: Standard-     |   |
| Klin | igelton)                          |   |
| Vib  | ration: Deaktiviert               |   |
| WIF  | TI CALLING                        | _ |
| Wi   | Fi Calling                        |   |
| WL   | AN nutzen, um Anrufe zu tätigen 🤍 | 0 |
| unc  | 1 zu empfangen.                   |   |

Bildungsdirektion Mittelschul- und Berufsbildungsamt 21/22

### 2.2.2. Einrichtung WiFi-Calling für iOS

Mit dieser Anleitung kann das WiFi-Calling für iOS (ab Version 10.3) aktiviert werden.

- 1. Öffnen Sie die Einstellungen 🝥 .
- 2. Tippen Sie auf «Telefon» und anschliessend auf «WLAN-Anrufe». Aktivieren Sie die Funktion indem Sie den Regler im Menü nach rechts schieben.

| 11:57 4                            | 111 4G 🔳      |
|------------------------------------|---------------|
| Einstellungen Telefon              |               |
| ANRUFE                             |               |
| Anrufe ankündigen                  | Nie >         |
| Anrufe blockieren u. identifiziere | en >          |
| SMS/Anruf berichten                | >             |
| WLAN-Anrufe                        | Ein >         |
| Auf anderen Geräten                | Deaktiviert > |
| Mit Nachricht antworten            | >             |
| Rufweiterleitung                   | >             |
| Anklopfen/Makeln                   | >             |
| Meine Anrufer-ID senden            | >             |

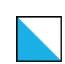

# 3. FAQ und Fehlermeldungen

### 3.1. WLAN-Verbindung nicht möglich (Benutzerkonto gesperrt)

Das Login kann aufgrund der nachfolgenden Fehler gesperrt<sup>3</sup> werden:

- Falscher Benutzernamen/Kennwort
- Zu häufige Anmeldeversuche
- Passwortwechsel

Bitte wenden Sie sich an Ihren Systemadministrator/Technischen Dienst.

#### 3.2. Fehlermeldung «Diese Verbindung ist nicht privat»

Bei dieser Fehlermeldung sind grundsätzlich zwei Fehlerquellen möglich:

- Veraltete Safari-Version
- Richtlinien bzw. Einstellungen des verwendeten WLAN

Sofern das Problem mit einem Update des Browsers bzw. mit dem Wechsel des WLAN<sup>4</sup> nicht gelöst werden konnte, wenden Sie sich bitte an Ihren Systemadministrator/Technischen Dienst.

<sup>&</sup>lt;sup>3</sup> bis zu 8 Stunden

<sup>&</sup>lt;sup>4</sup> oder Mobile Daten